# 뉴질랜드 ETA(전자여행허가) 신청 방법

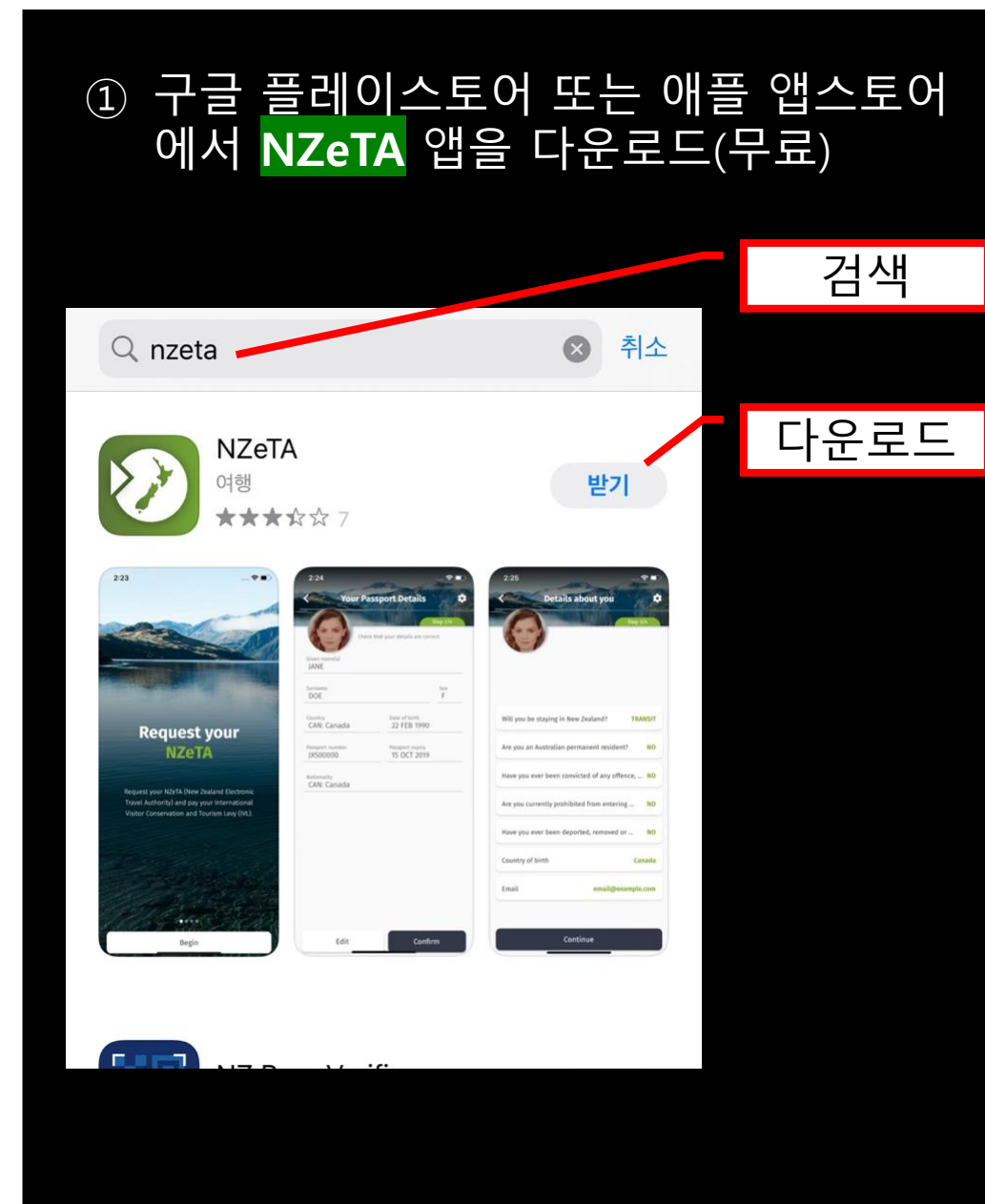

## 다운받은 NZeTA 앱을 실행

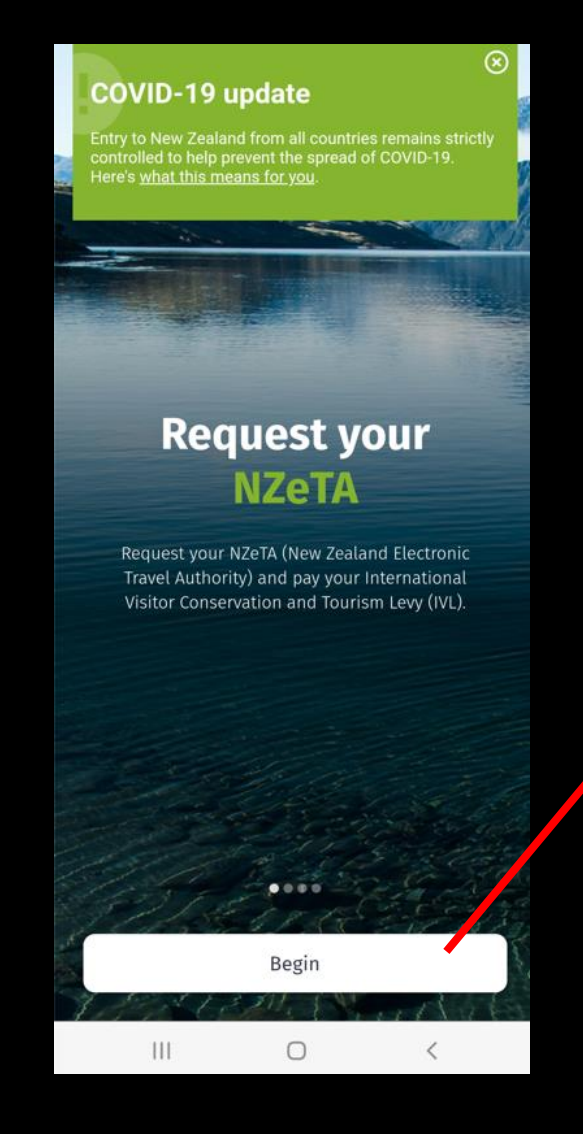

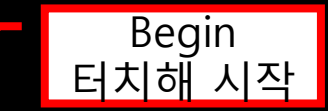

### ③ 개인정보 보호 및 이용약관

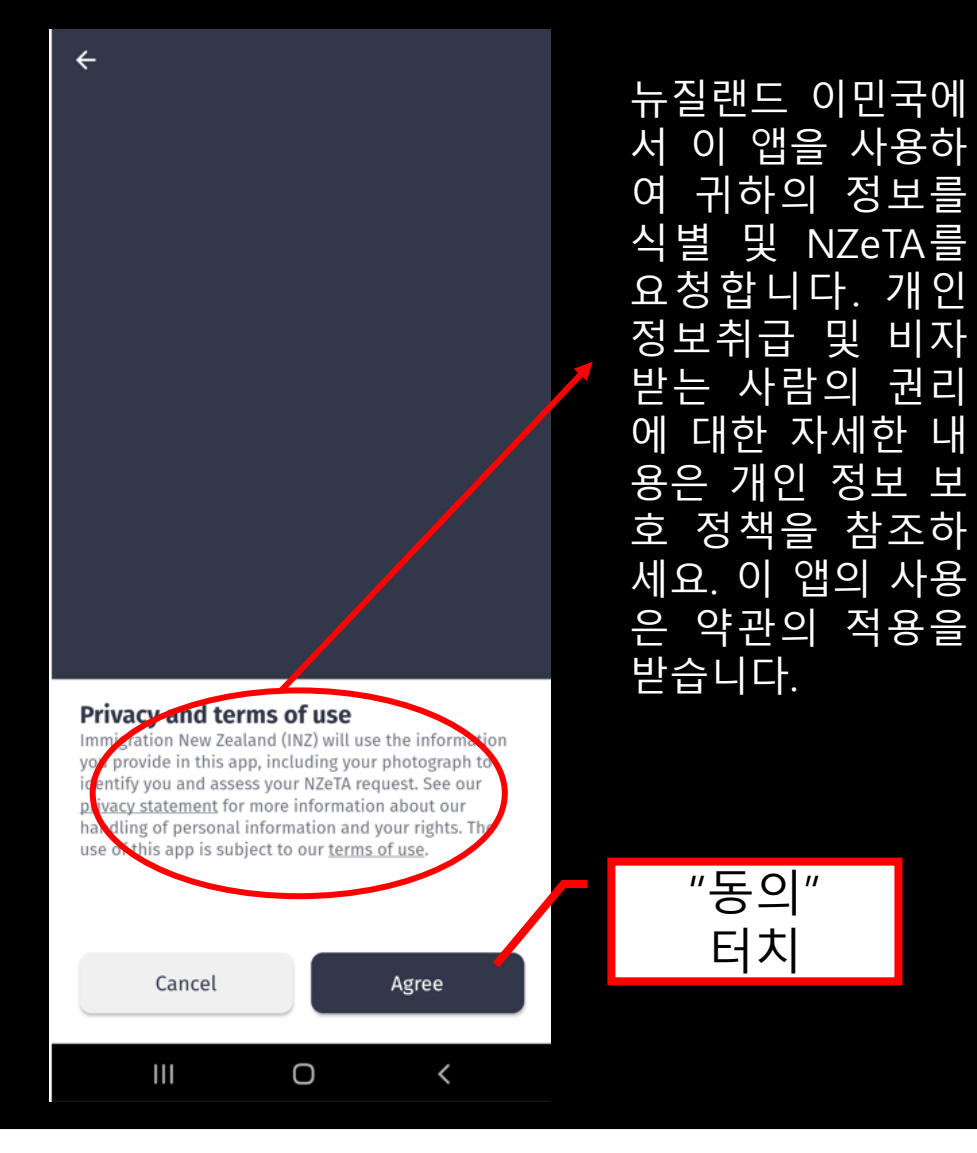

### ④ 여권스캔 준비

#### COVID-19 update

Entry to New Zealand from all countries remains strictly controlled to help prevent the spread of COVID-19. Here's what this means for you.

 $\otimes$ 

← Scanning your passport ✿

We will now scan your passport. Open the photo page and line it up as shown in the diagram.

Already have an NZeTA? Scan your passport to

Scan passport

0

<

add it to this device.

Ш

여권사진면의 하단 두줄로 이루어진 정보면 을 카메라로 비추면 자동 으로 인식되고 다음 단계 로 넘어갑니다.

여권이 준비 되

면 터치해서 여

권스캔

### ⑤ 본인 얼굴 인증

#### COVID-19 update

Entry to New Zealand from all countries remains strictly controlled to help prevent the spread of COVID-19. Here's what this means for you.

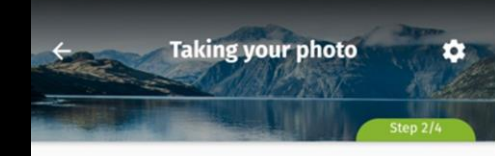

#### Thanks

We are now going to take your photo. Here are some examples of how to take a good NZeTA picture.

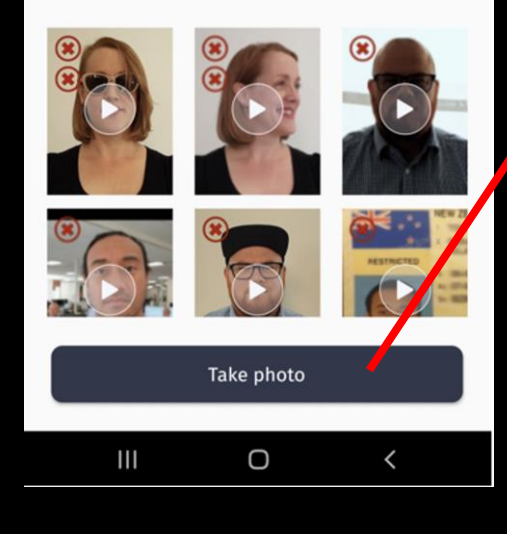

카메라로 신청자의 얼굴 을 스캔합니다.

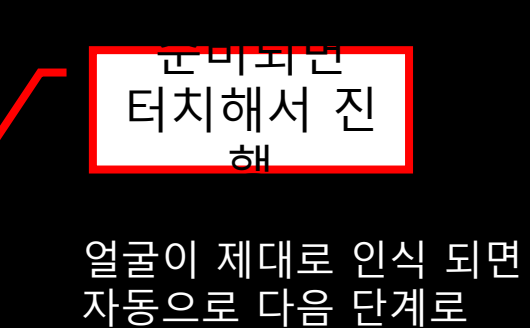

넘어갑니다.

### ⑥ 개인정보 확인

#### COVID-19 update

Entry to New Zealand from all countries remains strictly controlled to help prevent the spread of COVID-19. Here's what this means for you.  $\otimes$ 

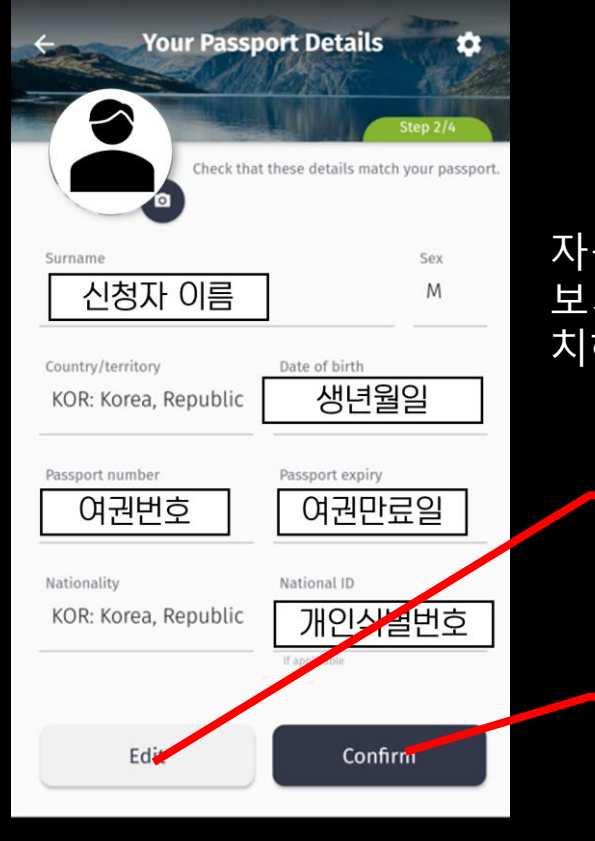

자동으로 스캔 된 개인정 보가 실제 여권정보와 일 치하는지 확인합니다.

틀린 정보가 있으

면 "Edit"

터치해 직접 수정

이상이 없으면 "Confirm"

터치해 진행

### ⑦ 세부정보 확인

#### COVID-19 update

Entry to New Zealand from all countries remains strictly controlled to help prevent the spread of COVID-19. Here's what this means for you.

Cetails about you

Great! Almost done, just a few more questions.

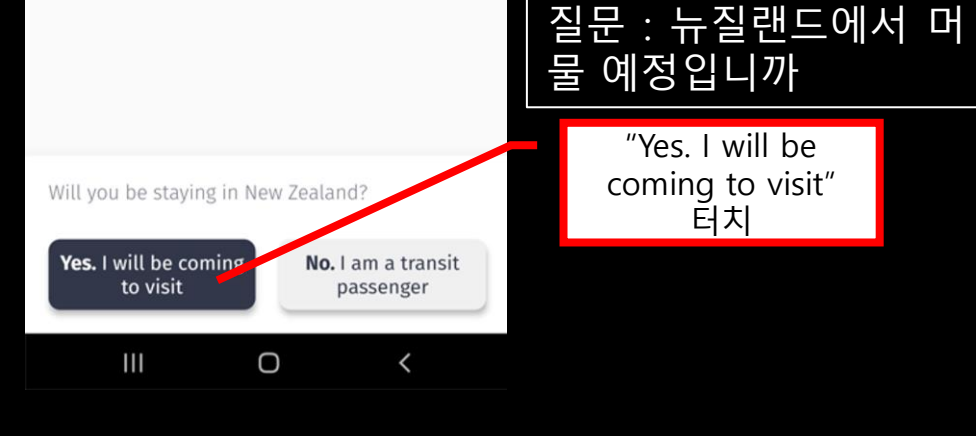

⑦ 세부정보 확인 질문 : 호주 국적자입니 NO Are you an Australian permanent resident?  $\overline{T}$ 질문 : 범죄 유죄판결을 Have you ever been convicted of any offence,... NO 받은 적이 있습니까 질문 : 과거 뉴질랜드에 서 추방되어 현재 입국 Are you currently prohibited from entering ... NO 금지된 상태입니까 질문 : 뉴질랜드 외의 다른나라에서 추방당한 Have you ever been deported, removed or ... NO 적이 있습니까 질문 : 뉴질랜드에 의료 Will you be travelling to New Zealand for ... NO 목적으로 입국하십니까

\* 첫번째 질문 (Will you be staying in New Zealand) 외 모 든 질문에 (사실과 부합한다면) NO를 선택하시면 됩니다.

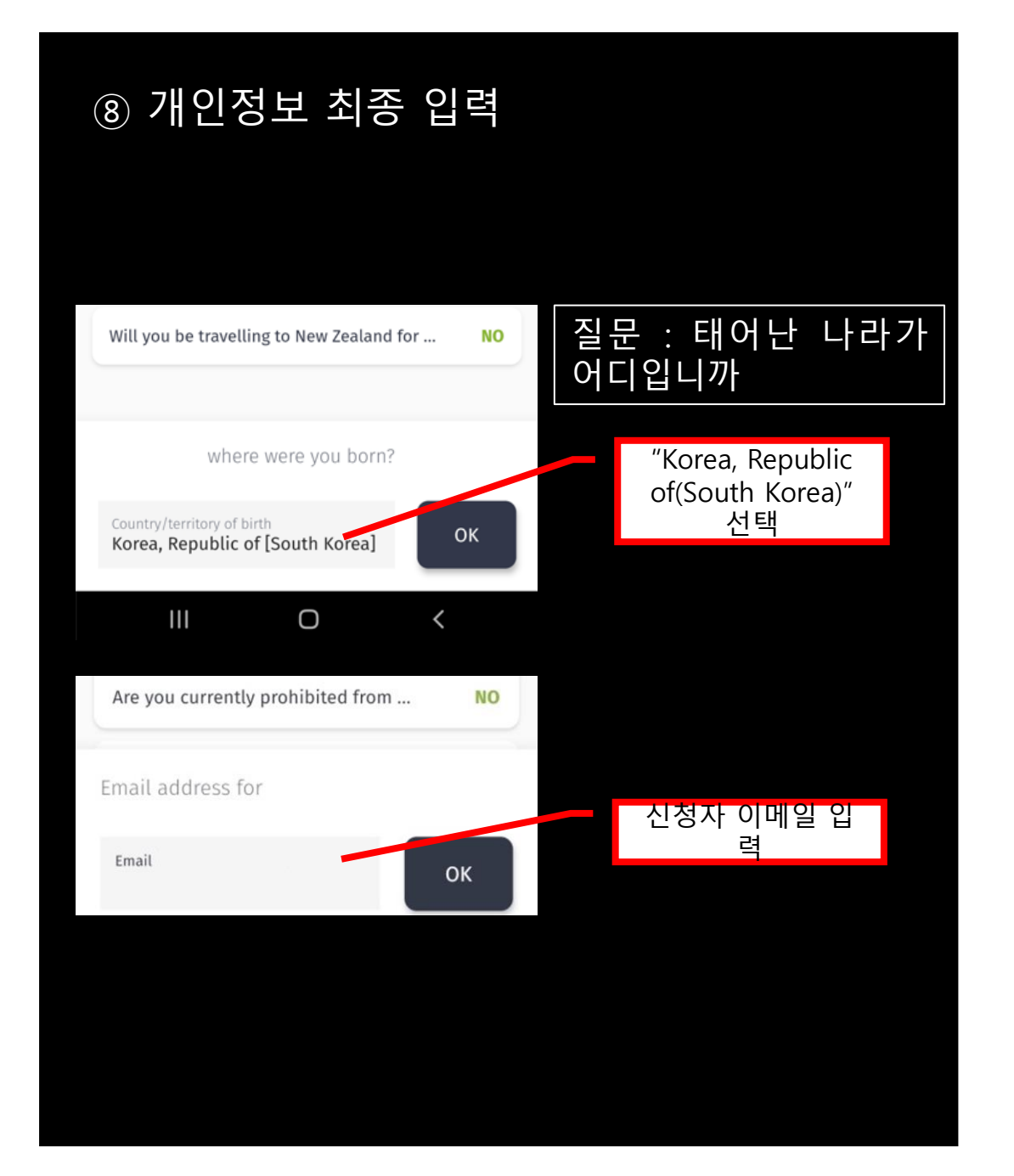

# ⑨ 결재단계 COVID-19 update Entry to New Zealand from all countries remains strictly controlled to help prevent the spread of COVID-19. Here's what this means for you. Travellers 0 ^ Not requested Nationality KOR Remove from device +2: Add another traveller "Complete & Pay" 터치로 진행 Complete & pay 111 0

### ⑨ 결재단계

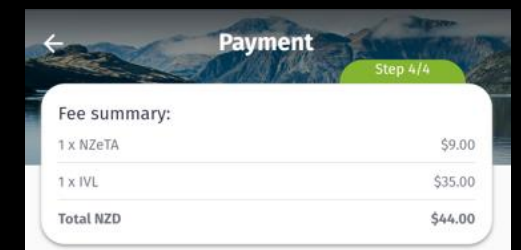

Your card will be charged in New Zealand Dollars by Immigration New Zealand. This includes GST where applicable and excludes any exchange or transaction fees your bank may apply. The NZeTA request fee and IVL payment are not refundable.

#### Declaration

By selecting 'Agree', and paying you acknowledge that all the information provided is true and correct to the best of your knowledge, and that you have read and understood the full <u>declaration</u> and the <u>INZ privacy</u> statement and <u>NZeTA Terms & Conditions</u>.

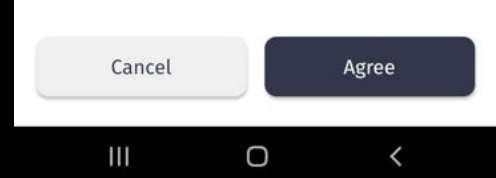

금액 모바일신청시: 52뉴질 랜드달러

컴퓨터로 신청시: 58뉴질랜드달러 확인 후

### ⑨ 결재단계

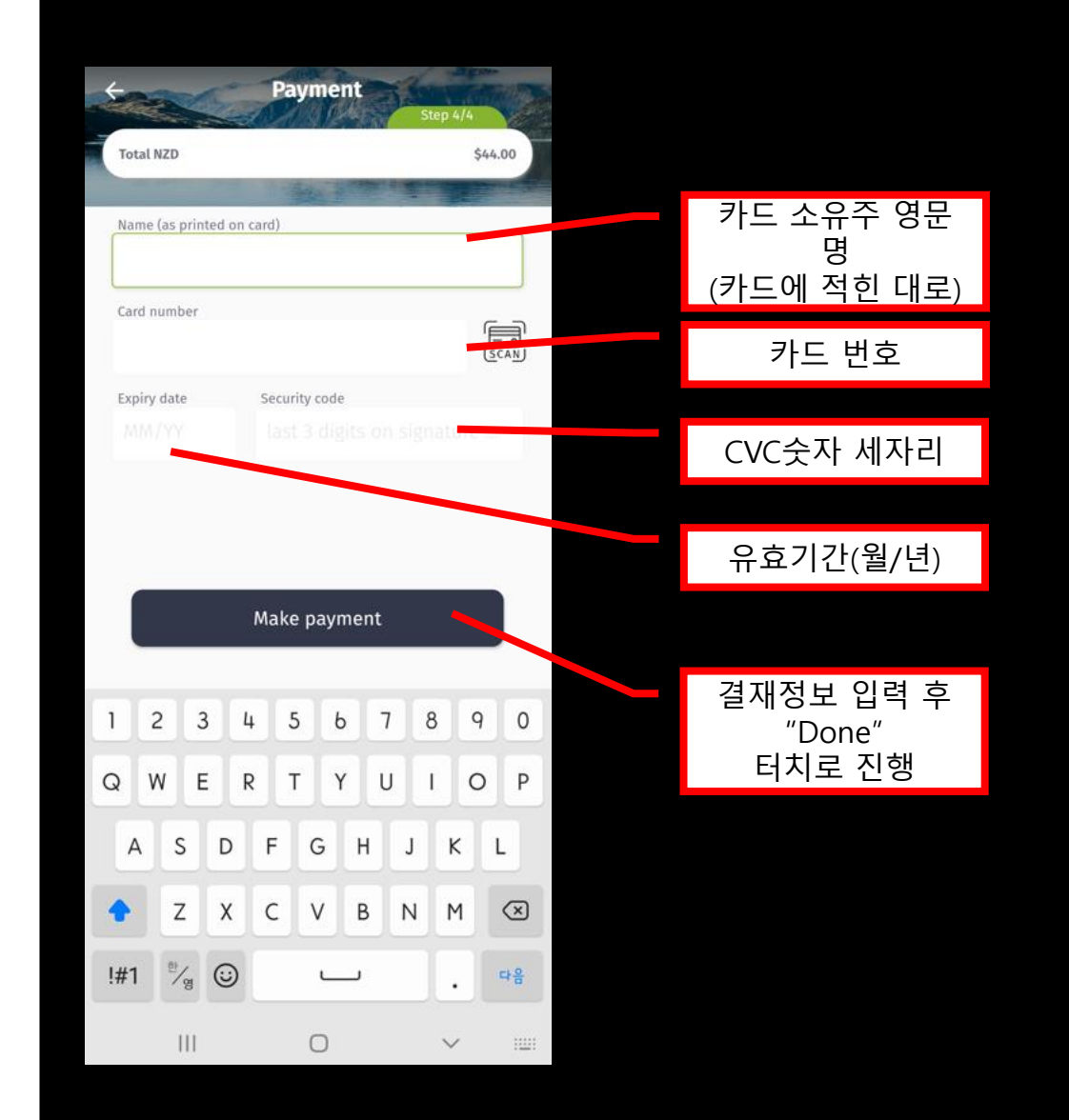

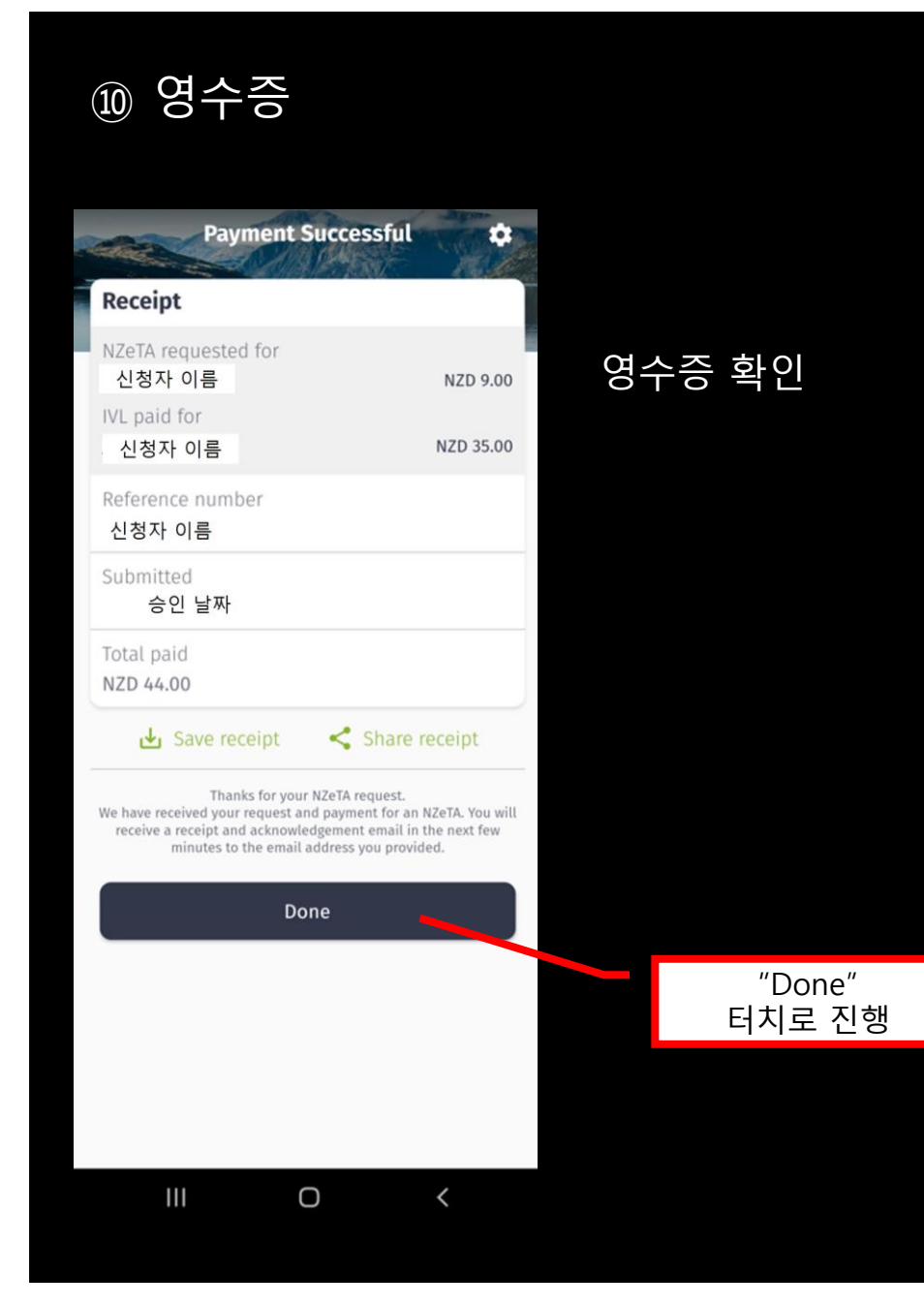

### ① 최종승인 확인 NZeTA Status ÷ ~ 신청자 이름 ^ 여권번호 Passport number Nationality KOR 비자만료일 NZeTA expires NZeTA reference 비자승인번호 This NZeTA authorises you to travel to or transit New Zealand. / Edit Review receipt Remove from device Add another traveller 111 0 <

| Issued 로 변경되면 정<br>상적으로 승인되 것 입 |  |
|---------------------------------|--|
| 상적으로 승인되 것 입                    |  |
|                                 |  |
| 니다.                             |  |
| *몇 분의 시간이 소요될 수                 |  |
| 있습니다.                           |  |

입력한 이메일로 승인 내역이 자동 전송됩니 다. ETA는 전자비자로 실물 없이 확인이 가능합니 다만, 유사시를 위해 승 인내역을 인쇄하여 여 행 중 소지하시기를 권 장합니다.